ウェブサイトからの延長方法

①羽村市図書館ウェブサイトのトップ画面左上方の「ログイン」をクリックします。

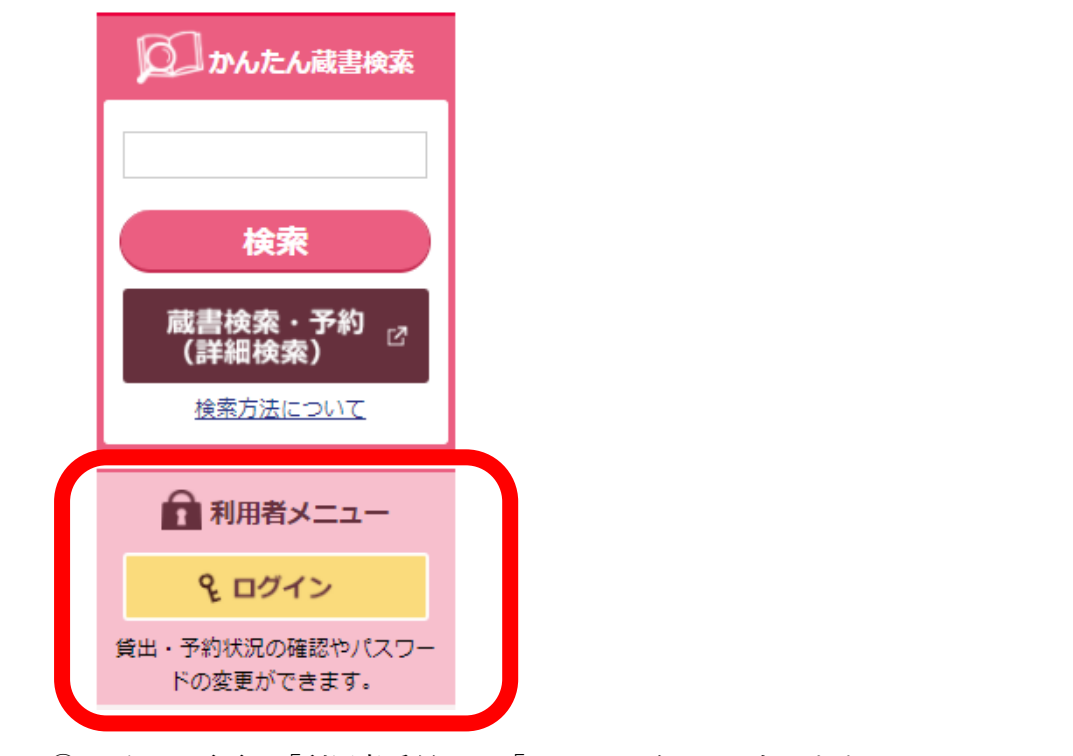

②ログイン画面に「利用者番号」と「パスワード」を入力します。

| 羽村市             | 図書館                 |              |                                      | 🛞 文字サイス                 | での変更 中 大                      | номе こどもよう                 |                               |        |
|-----------------|---------------------|--------------|--------------------------------------|-------------------------|-------------------------------|----------------------------|-------------------------------|--------|
| ◆ <u>資料を探</u> す | <ul> <li></li></ul> | ▼利用者メニュ<br>ー | <ul> <li>サブメニュ</li> <li>-</li> </ul> |                         | ログイ                           | ン 🔋 予約カート                  |                               |        |
| <u> </u>        | 利用者メニュー             |              |                                      |                         |                               |                            |                               |        |
| 利用者の            | 認証                  |              |                                      |                         | 利用者番                          | 号は「利用                      | 者カード」                         |        |
|                 |                     |              | ログイン                                 |                         | バーコー                          | ドにある7桁                     | の数字です。<br><b>        </b>     |        |
|                 |                     |              | 利用者番号を入力してくだる                        | きい。                     |                               | 1234567                    |                               |        |
|                 |                     | 利用者番号        |                                      | (半角数字 7桁)               |                               |                            |                               |        |
|                 |                     | パスワード 5      | 回間違えるとロックされます。                       | (半角英数字・6~20 f)          | ) ※                           |                            |                               |        |
|                 |                     |              | ログインする キャンセ                          |                         |                               |                            |                               |        |
|                 |                     |              |                                      | パスワード<br>数字にした<br>(例:平成 | は初期設定。<br>ものを登録<br>28 年 1 月 2 | として西暦の<br>してあります<br>3日生まれ= | 生年月日を 8 ᡮ<br>。<br>= 20160123) | <br>行の |

③ログインすると「利用者メニュー」に切り替わります。

- ・利用照会メニーの「貸出中一覧」
- ・貸出状況の「詳細」

どちらかクリックします。

| 利用者义                                            | =                                       |            |                    |
|-------------------------------------------------|-----------------------------------------|------------|--------------------|
| あなたの図書創<br>古いバージョン                              | 創用状況です。<br>^のブラウザをご使用の場合、画面が正しく表示されない場合 | がございます。    |                    |
| 利用照会                                            | **                                      |            | 利用者情報設定            |
| • <u>貸出中一</u> 覧                                 | • <u>予約中/準備済一覧</u>                      | どちらかク      | <b>ノ</b> リックします。   |
| <ul> <li><u>お気に入り</u></li> <li>読書マラン</li> </ul> | <u>一見</u> ・ <u>My本棚</u> シ ・ 読書マラソン大会    | 画面が「貸      | 皆出一覧」に切り替わります。     |
|                                                 |                                         | 1          | 図書館カレンダ            |
| 貸出状況                                            | 2                                       |            | 本館 <b>∨</b> ]休!    |
| No                                              | タイトル                                    | 返却期限日      | 前月                 |
| 1                                               | 玉川上水                                    | 2022/02/03 | 2022年              |
| 2                                               | 江戸に水がやってきた                              | 2022/02/03 | 日曜 月曜 火曜 水曜        |
|                                                 |                                         | 詳細         | <b>1 2 6 7 8 9</b> |

○貸出延長が可能な資料のみタイトル右側に「貸出延長する」ボタンが表示されます。
 延長可能な場合は返却日の3日前から延長可能です。
 【予約有や一度延長している資料、既に4週間利用している資料等は延長できません】

④貸出一覧画面

資料の右側にある「貸出延長する」をクリックする。 延長したい資料が複数の場合は№欄の□に ✓ または全選択をクリックして 「選択した資料を貸出延長する」をクリックする。

|     |            |            | 全通  | 記 全醒除 選択した資料を貸出延長する               | メニューに戻る |      |            |
|-----|------------|------------|-----|-----------------------------------|---------|------|------------|
| No  | 貸出日        | 返却期限日      | 貸出館 | タイトル                              | 種別      | お知らせ | 貸出延長する     |
| 1   | 2022/03/19 | 2022/04/02 | 本館  | <u>玉川上水</u><br>その歴史と役割            | 児童      |      |            |
| 2   | 2022/03/19 | 2022/03/20 | 本館  | <u>江戸に水がやってきた</u><br>玉川兄弟ものがたり    | 児童      |      | 貸出延<br>長する |
| 3 🗖 | 2022/03/19 | 2022/03/21 | 本館  | <u>東京を築いた人々</u><br>さえら伝記ライブラリー 26 | 児童      |      | 貸出延<br>長する |
|     |            |            | 全道  | <u>設 全部</u> 選択した資料を貸出延長する         | メニューに戻る |      |            |

⑤(3)確認画面の「延長を確定させる」をクリックする。

| (3)確認       |                 |  |
|-------------|-----------------|--|
| 貸出延長を行いますか? |                 |  |
|             | タイトル            |  |
| 江戸に水がやってきた  |                 |  |
| 東京を築いた人々    |                 |  |
|             |                 |  |
|             | 延長を確定させる 延長をやめる |  |
|             |                 |  |

## ⑥(4)延長完了の画面に切り替わります。

これで延長は完了です。返却日から2週間、貸出期間が延長されました。

| (4)延長完了   |                 |
|-----------|-----------------|
| 変更が充了しました |                 |
|           | メニューに戻る 境出一覧に戻る |
|           | TOP             |
|           |                 |